Διαδικασία εγγραφής στο περιβάλλον της Εθνικής Ενιαίας Ναυτιλιακής Θυρίδας (ΕΕΝΘ)

## Πληκτρολογείτε <u>https://nmsw.hcg.gr</u>

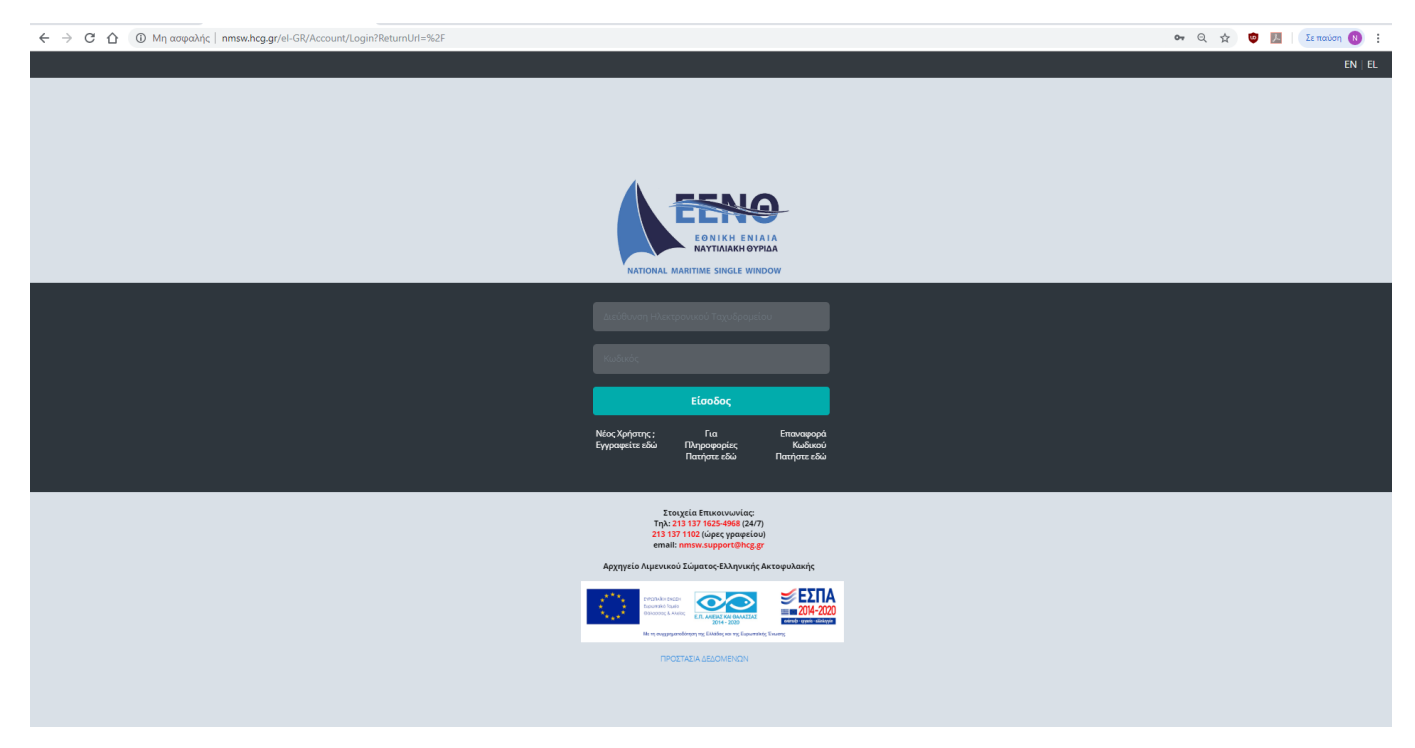

## Επιλέγετε Νέος Χρήστης ; Εγγραφείτε εδώ

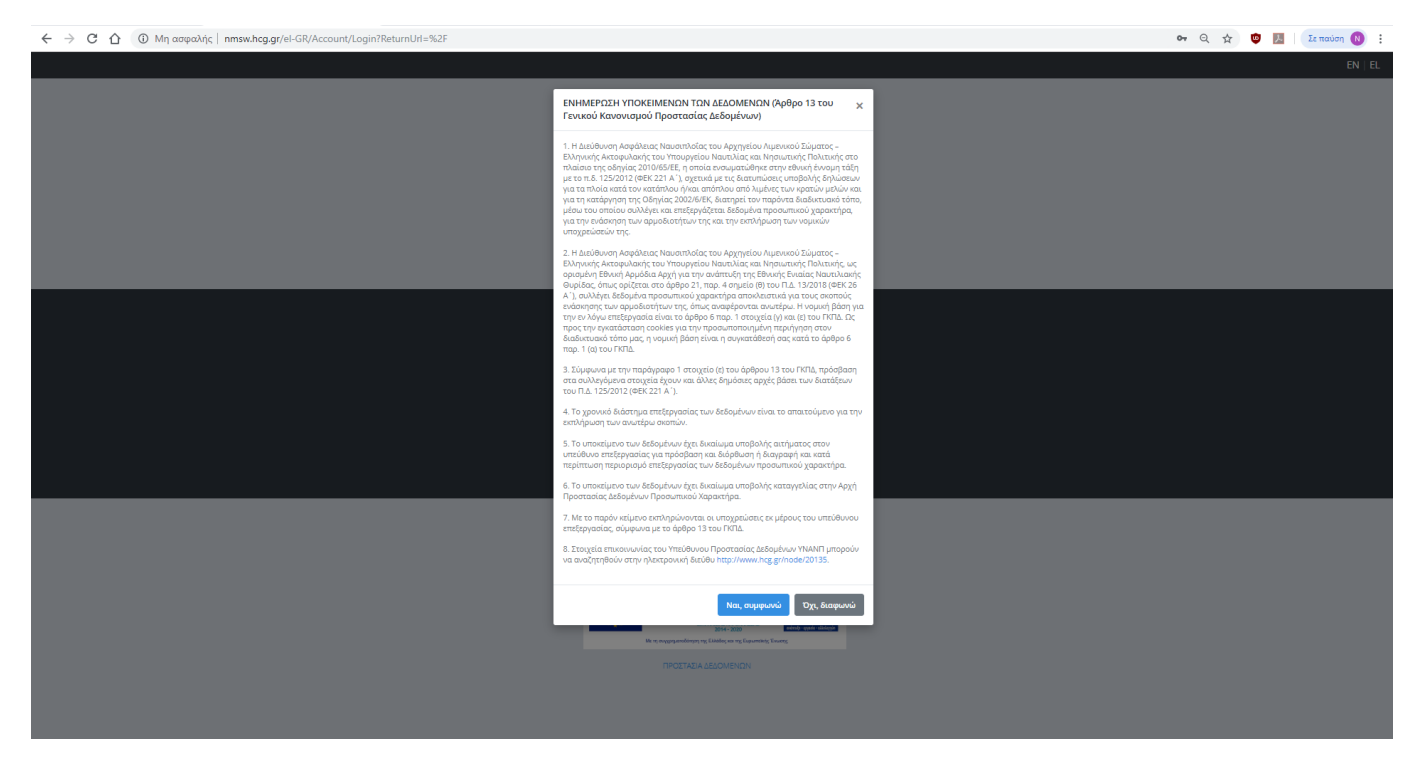

Επιλέγετε Ναι, συμφωνώ στο αναδυόμενο παράθυρο (οδηγείστε στην ιστοσελίδα <u>http://regusr.hcg.gr</u>).

| ← → C ① ■ regusr.hcg.gr |                                                                                                    | 🖈 🦣 💹 Σε παύση 🔞 🗄 |
|-------------------------|----------------------------------------------------------------------------------------------------|--------------------|
|                         | 🛞 🐼 Αρχή Βοήθεια                                                                                                    |                    |
|                         |                                                                                                    |                    |
|                         | Υπηρεσία χρηστών ΛΣ-ΕΛΑΚΤ<br>Σύνδεση Εγγραφή                                                                                                    |                    |
|                         | Παρακαλούμε δημιουργήστε το λογαριασμό σας στο ΛΣ-ΕΛΑΚΤ για να μπορέσετε να χρησιμοποιήσετε τις υπηρεσίες μας. Ευχαριστούμε για το<br>Ενδιαφέρον!                                                                 |                    |
|                         | H interest/Job Egn avaituight je goljan Avegravi Asyrajuravi and th Jucillovian (Thigosepoint); как Emiseniuviuiv tau AZ-EAACT<br>© 2014-2019 «XZ-EAART»   EXtynuid (og   English (en)<br>gjungo - python - mysqi |                    |
|                         |                                                                                                    |                    |
|                         |                                                                                                    |                    |
|                         |                                                                                                    |                    |
|                         |                                                                                                    |                    |

## Επιλέγετε Εγγραφή

| ← → C ☆ 🔒 regusr.hcg.gr/accounts/signup/ |                                                                                                    | 🕶 Q 🕁 🧤 💹 🛛 Σε παύση 🔞 🗄 |
|------------------------------------------|----------------------------------------------------------------------------------------------------|--------------------------|
|                                          | 🚯 🎊 Αρχή Βοήθεια                                                                                                    |                          |
|                                          |                                                                                                    |                          |
|                                          |                                                                                                    |                          |
|                                          | Εγγραφή                                                                                                    |                          |
|                                          | Αν έχετε ήδη λογαριασμό μπορείτε να συνδεθείτε                                                                                                    |                          |
|                                          | E-mail                                                                                                    |                          |
|                                          | Διεύθυνση e-mail                                                                                                    |                          |
|                                          | Όνομα                                                                                                    |                          |
|                                          |                                                                                                    |                          |
|                                          |                                                                                                    |                          |
|                                          | επωνυμο                                                                                                    |                          |
|                                          |                                                                                                    |                          |
|                                          | Ημερομηνία γέννησης                                                                                                    |                          |
|                                          | Παρακαλούμε εισάνετε την ημερομηνία στη μορφή ΗΗ/ΜΜ/ΕΕΕΕ                                                                                                    |                          |
|                                          |                                                                                                    |                          |
|                                          | Συνθηματικό                                                                                                    |                          |
|                                          | Συνθηματικό                                                                                                    |                          |
|                                          |                                                                                                    |                          |
|                                          | ευναηματικό (ξανά)<br>Στοθοματικό (ξανά)                                                                                                    |                          |
|                                          |                                                                                                    |                          |
|                                          | Εγγραφή                                                                                                    |                          |
|                                          | Η μποσελίδα έχαι αναποιχθεί με χρήση Ανοιχτού Λογισμικού από τη Διεύθυνση Πληροφορισής και Επικουλικών του ΑΣ ΕΛΑΚΤ<br>© 2018-2019 «ΔΣΕΛΑΚΤ»   Σληνικά (κ)   English (w) |                          |
|                                          |                                                                                                    |                          |
|                                          |                                                                                                    |                          |

Καταχωρείτε τα στοιχεία σας στα ανάλογα πεδία και επιλέγετε Εγγραφή. Στο e-mail σας θα λάβετε μήνυμα με θέμα «[regusr.hcg.gr] Επιβεβαίωση e-mail» για την επιβεβαίωση της εγγραφής (ακολουθείτε το σύνδεσμο του μηνύματος).

| [regusr.hcg.gr] Επιβεβαίωση e-mail                                                                                                    | •                   | 2            | 3  |
|----------------------------------------------------------------------------------------------------|---------------------|--------------|----|
| ■ noreply (noreply@hcg.gr)       Thu, Nov 2         To: you       Details ✓                                                                                                    | 1, 2019             | 10:41        | am |
| A user wants to register at <u>regusr.hcg.gr</u> with your email address. To confirm this is correct, plase go to <u>https://regusr.hcg.gr/accounts/confirm-email/NDMzMzQ.11X11u:UwRNFJ4sUsSDZGhisgrMizcFw/</u> . If you do not want to<br>please ignore this email.<br>Κάποιος χρήστης θέλει να εγγραφεί στο <u>regusr.hcg.gr</u> με αυτή τη διεύθυνση e-mail. Για να επιβεβαιώσετε την εγγραφή παρακαλούμε επισκευθείτε το <u>https://regusr.hcg.gr/accounts/confirm-email/NDMzMzQ.11X11u:UwRNFJ4sUsSDZGhisgrMizcFw/</u> . If you do not want to<br><u>grMizcFw/</u> . Αν δε θέλετε να εγγραφείτε απλώς αγνοήστε αυτό το e-mail. | o registe<br>sUsSD2 | er<br>ZGhls- | =  |
| 🔦 Reply 🛠 Reply All 🇀 Forward                                                                                                    |                     |              |    |

Όταν ολοκληρώσετε την παραπάνω διαδικασία επιστρέφετε στην ΕΕΝΘ πληκτρολογώντας <u>https://nmsw.hcg.gr</u>.

| NATIONAL M                       | EØNIKH ENIA<br>NAYTIAIAKH ØYP<br>ARITIME SINGLE WINT |                                     |  |
|----------------------------------|------------------------------------------------------|-------------------------------------|--|
| user@mail.com                    |                                                      |                                     |  |
|                                  | Είσοδος                                              |                                     |  |
| Νέος Χρήστης ;<br>Εγγραφείτε εδώ | Για<br>Πληροφορίες<br>Πατήστε εδώ                    | Επαναφορά<br>Κωδικού<br>Πατήστε εδώ |  |

Χρησιμοποιώντας το e-mail και τον κωδικό με τα οποία εγγραφήκατε στο <u>http://regusr.hcg.gr</u>, πραγματοποιείτε είσοδο στην ΕΕΝΘ.

| C Δ ① Μη α          | ισφαλής nmsw.hcg.gr/el-GR/Account/EditProfile |                                             | ন্দ 🔍 🕁 🧔 🗾 🛛                                                                                            | Σε παύση |
|---------------------|-----------------------------------------------|---------------------------------------------|----------------------------------------------------------------------------------------------------|----------|
| Ελληνική Ενιαία Ναι | υτιλιακή Θυρίδα                               | Thu, 21 Nov 2019 11:09:51 Greece Local Time | Thu; 21 Nov 2019 09:09:51 UTC                                                                            | E        |
|                     | Επεξεργασια Προφιλ                            |                                             |                                                                                                    |          |
| imsw                | <b>Ονομα</b><br>ηπου                          |                                             | Emalocajo Zópeca na apycia one ello                                                                      |          |
|                     | Επώνυμο                                       |                                             |                                                                                                    |          |
|                     | Τηλέφωνο                                      |                                             | <b>Συνημμένα</b><br>Δεν υπάρχουν συνημμένα                                                               |          |
|                     | AΦM                                           |                                             | Παρακολούμε επισυνάψτε τα παρακάτω:<br>1. Ταυτότητα ή Διαβατήριο                                         |          |
|                     |                                               |                                             | <ol> <li>Σε περίπτωση που είστε Πράκτορας, επιπρόσθετα την Άδεια<br/>Πρακτόρευσης</li> </ol>             |          |
|                     | EORI                                          |                                             | <ol> <li>Σε περίπτωση που είστε Πλοίαρχος, εναλλακτικά το Αποδεικτικό Νουτικής<br/>Ικανότητας</li> </ol> |          |
|                     | Όνομα Εταιρείας                               |                                             |                                                                                                    |          |
|                     | Διεύθυνση                                     |                                             |                                                                                                    |          |
|                     | Email                                         |                                             |                                                                                                    |          |
|                     | greece.nmsw@aol.com                           |                                             |                                                                                                    |          |
|                     | Δεύτερο Email (Προαιρετικό)                   |                                             |                                                                                                    |          |
|                     | Ημερομηνία Γέννησης                           |                                             |                                                                                                    |          |
|                     | 26/08/1982                                    |                                             | <b>iii</b>                                                                                               |          |
|                     | Machine To Machine                            |                                             |                                                                                                    |          |
|                     | U M2M                                         |                                             |                                                                                                    |          |
|                     | Αποθήκευση Ακύρωση                            |                                             |                                                                                                    |          |
|                     |                                               |                                             |                                                                                                    |          |
|                     | © 2019 - NSW - Latest Version: 12/Nov/2019    |                                             |                                                                                                    |          |

Συμπληρώνετε τα υπολειπόμενα στοιχεία του προφίλ σας, επισυνάπτετε τα απαιτούμενα κατά περίπτωση έγγραφα και επιλέγετε Αποθήκευση.

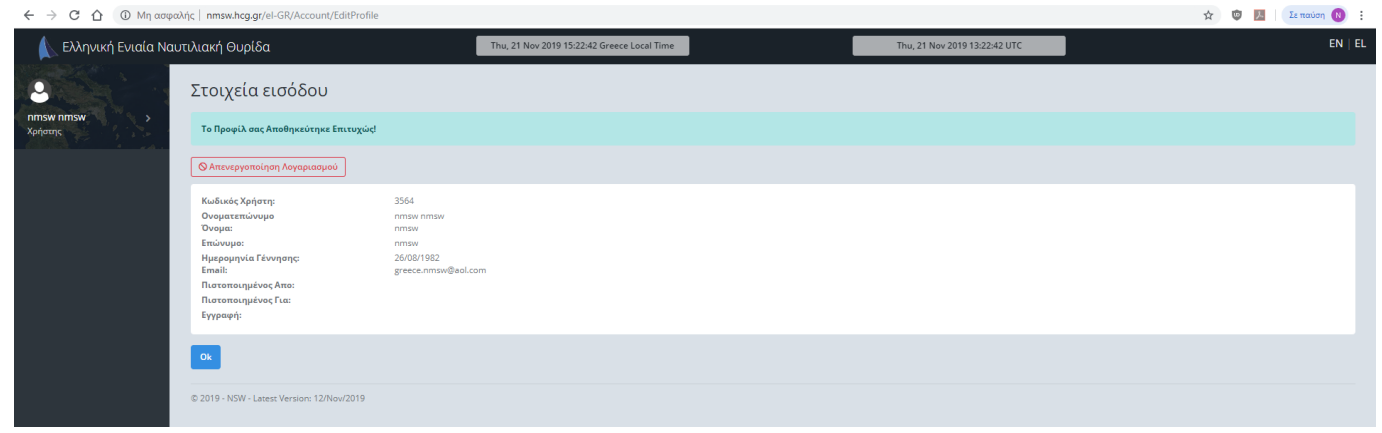

Στη συνέχεια ενημερώνεστε αυτόματα για τα στοιχεία εισόδου σας στην ΕΕΝΘ και επιλέγετε Ok.

| ← → C ① ③ Mŋ aσφολής   nmsw.hcg.gr/?l.ength=0 |                                                                                            |                                             |  |                               | , | <u>م</u> | <u>ه</u> ا | Σε παύση | 10 E   |
|-----------------------------------------------|--------------------------------------------------------------------------------------------|---------------------------------------------|--|-------------------------------|---|----------|------------|----------|--------|
| 👠 Ελληνική Ενιαία Ναυτιλιακή Θυρίδα           |                                                                                            | Thu, 21 Nov 2019 15:32:19 Greece Local Time |  | Thu, 21 Nov 2019 13:32:19 UTC | l |          |            |          | N   EL |
| 9                                             | Ελληνική Ενιαία Ναυτιλιακή Θυρίδ                                                           | α                                           |  |                               |   |          |            |          |        |
| nmsw nmsw ><br>Χρήστης                        | Δεν έχει ανατεθεί κάποιος ρόλος στο προφίλ σας. Παρακαλώ επικοινωνήστε με τον διαχειριστή. |                                             |  |                               |   |          |            |          |        |
|                                               | Αποστολή ειδοποίησης στον διαχειριστή                                                      |                                             |  |                               |   |          |            |          |        |
|                                               | © 2019 - NSW - Latest Version: 12/Nov/2019                                                 |                                             |  |                               |   |          |            |          |        |
|                                               |                                                                                            |                                             |  |                               |   |          |            |          |        |

Στη σελίδα όπου μεταφέρεστε, επιλέγετε Αποστόλη ειδοποίησης στον διαχειριστή, προκειμένου να εκκινήσει η διαδικασία ενεργοποίησης του λογαριασμού σας. Μετά την ενεργοποίηση θα λάβετε μήνυμα στο λογαριασμό e-mail με το οποίο εγγραφήκατε στο σύστημα ότι ο λογαριασμός σας έχει ενεργοποιηθεί. Μετά την ενεργοποίηση θα πρέπει να αποσυνδεθείτε από την EENΘ και να συνδεθείτε εκ νέου. Τώρα έχετε πλήρη πρόσβαση στην ΕΕΝΘ, η αρχική σελίδα της οποίας αποτελείται από τα ακόλουθα τμήματα:

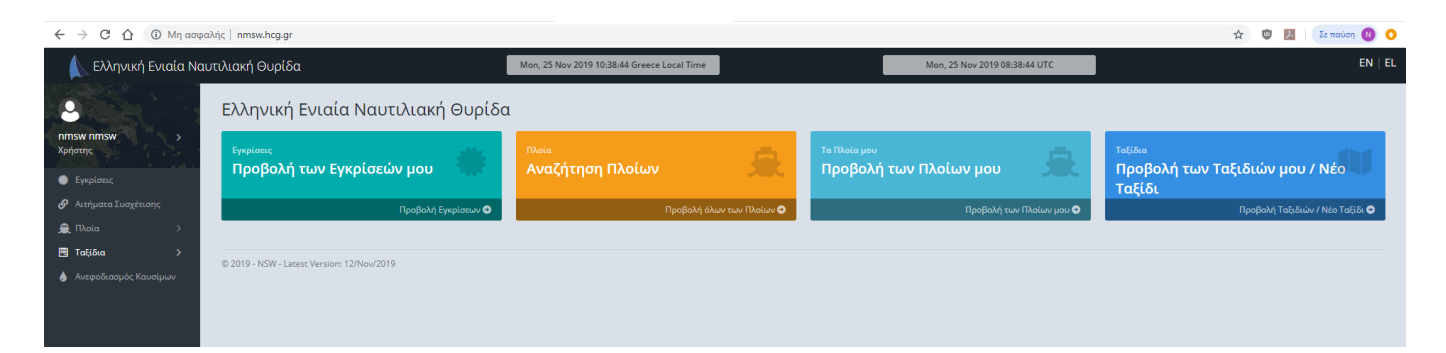

- 1. **Εγκρίσεις**: Εμφανίζονται όλα τα αιτήματα που θα καταχωρείτε για Νέο Πλοίο ή τροποποίηση Κύριων Στοιχείων Πλοίου και η εξέλιξή τους.
- 2. **Αιτήματα συσχέτισης**: Εμφανίζονται όλα τα πλοία με τα οποία έχετε συσχετιστεί ή είχατε συσχετιστεί (ιστορικό).
- 3. Πλοία: α. Όλα τα Πλοία: Εμφανίζονται όλα τα πλοία της ΕΕΝΘ όπου μπορείτε επιλέγοντας Προβολή να δείτε τα στοιχεία κάθε πλοίου ή επιλέγοντας Προσθήκη Συσχέτισης να συσχετισθείτε με το πλοίο, ώστε να μπορείτε υποβάλετε αναγγελίες για αυτό. Εάν αναζητώντας πλοίο με

κριτήριο τον αριθμό IMO δεν μπορείτε να το εντοπίσετε, τότε θα πρέπει να το καταχωρήσετε μέσω του πεδίου Νέο Πλοίο.

**β. Τα Πλοία μου**: Εμφανίζονται όλα τα Πλοία με τα οποία έχετε συσχετιστεί (για αυτά μπορείτε να καταχωρείτε αναγγελίες).

4. Ταξίδια: α. Τα Ταξίδια μου: Εμφανίζονται όλα τα ταξίδια τα οποία έχετε καταχωρήσει και μπορείτε είτε να τα επεξεργαστείτε, προσθέτοντας ή τροποποιώντας επιμέρους αναγγελίες για κάθε ταξίδι, είτε να δημιουργήσετε νέο ταξίδι (νέα καταχώρηση αναγγελίας για κατάπλου πλοίου).

**β. Τα Πρόχειρά μου:** Εμφανίζονται τυχόν προσωρινά αποθηκευμένα (μη υποβληθέντα) ταξίδια σας.

Αναλυτικές οδηγίες καταχώρησης αναγγελιών (ταξιδιών) μπορείτε να αναζητήσετε στο εγχειρίδιο της ΕΕΝΘ, που είναι προσβάσιμο μέσω της αρχικής σελίδας της ΕΕΝΘ (πριν τη σύνδεσή σας, στο πεδίο περισσότερες πληροφορίες).